| English                                                                                                    | Spanish                                                                                                    |
|----------------------------------------------------------------------------------------------------|----------------------------------------------------------------------------------------------------|
| A Maryland Judiciary Production                                                                                                    | Una producción del Poder Judicial de Maryland                                                                                                    |
| My Laws, My Courts, My Maryland                                                                                                    | Mis leyes, mis tribunales, mi Maryland                                                                                                    |
| E-Filing for the Self-Represented – Part 8:                                                                                                    | Presentación electrónica para las personas que se                                                                                                    |
| How to View a Case                                                                                                    | autorrepresentan – Parte 8: Cómo ver un caso                                                                                                    |
| CHAPTER HEADINGS                                                                                                    | TÍTULOS DE LOS CAPÍTULOS                                                                                                    |
| Introduction                                                                                                    | Introducción                                                                                                    |
| Log In                                                                                                    | Inicie sesión                                                                                                    |
| Search for Your Case                                                                                                    | Busque su caso                                                                                                    |
| Review Case Information and Documents                                                                                                    | Revise la información y los documentos del caso                                                                                                    |
| Let's Review                                                                                                    | Repasemos                                                                                                    |
| Introduction                                                                                                    | Introducción                                                                                                    |
| Hello and welcome to the final video in our series<br>on E-filing for the Self-Represented. This video is<br>for people who would like to view documents<br>related to their case online. We will show you<br>how to review documents and information<br>about your case in the Maryland Electronic<br>Courts system, better known as "MDEC"<br>[PRONUNCIATION: "EM-DECK"]. You will need an<br>account to view your case. If you don't have an<br>account, watch our video <i>Register to View a Case</i> . | Hola y bienvenido al video final de nuestra serie<br>sobre la presentación electrónica para las<br>personas que se autorrepresentan. Este video es<br>para las personas que desean ver en línea los<br>documentos relacionados con su caso. Le<br>mostraremos cómo revisar los documentos y<br>la información sobre su caso en el Sistema<br>electrónico de los tribunales de Maryland, mejor<br>conocido como "MDEC" [PRONUNCIACIÓN:<br>"Em-Dek"]. Necesitará una cuenta para ver su<br>caso. Si no tiene una cuenta, vea nuestro video<br><i>Cómo registrarse para ver un caso.</i> |
| Log In                                                                                                    | Inicie sesión                                                                                                    |
| To view your case, open your web browser and<br>go to the Maryland Judiciary Record Search<br>Portal:<br><u>https://mdecportal.courts.state.md.us/MDODYSS</u><br><u>EYPORTAL</u> . You can also find it by visiting<br>mdcourts.gov/mdec/efilingpublic and clicking on<br>"View Documents Here."<br>Click "Register/Sign In" in the upper right-hand<br>corner. Choose "Sign In."<br>Enter your email and password and click on<br>"Sign in "                                                                | Para ver su caso, abra su navegador web y vaya al<br>Portal de búsqueda de registros judiciales de<br>Maryland:<br><u>https://mdecportal.courts.state.md.us/MDODYSS</u><br><u>EYPORTAL</u> . También puede encontrarlo si visita el<br>sitio mdcourts.gov/mdec/efilingpublic y hace clic<br>en "View Documents Here" (Ver documentos<br>aquí).<br>Haga clic en "Register/Sign In" (Registrarse/Iniciar<br>sesión) en la esquina superior derecha. Elija "Sign<br>In" (Iniciar sesión)                                                                                                 |
|                                                                                                    | Ingrese su correo electrónico y contraseña, y<br>haga clic en "Sign in" (Iniciar sesión).                                                                                                    |

| Click "Smart Search" to begin the process of                                               | Haga clic en "Smart Search" (Búsqueda                                                                                              |
|--------------------------------------------------------------------------------------------|----------------------------------------------------------------------------------------------------|
| finding your case.                                                                         | inteligente) para comenzar el proceso de                                                                                           |
| You can coarch for your case by the case number                                            | encontrar su caso.                                                                                                    |
| or the name of a narty                                                                     | Puede huscar su caso nor el número de caso o el                                                                                    |
|                                                                                            | nombre de una de las partes                                                                                                    |
| Check the box next to "I'm not a robot" and click                                          |                                                                                                    |
| "Submit."                                                                                  | Marque la casilla junto a "I'm not a robot"                                                                                        |
| You can search through other variables by                                                  | (No soy un robot) y haga clic en "Submit"                                                                                          |
| selecting the Advanced Filtering Options. This lets                                        | (Enviar).                                                                                                    |
| you search by court location, citation number,                                             | Puede seleccionar las Opciones de filtro                                                                                           |
| attorney name, judgment type, or protection                                                | avanzadas para buscar su caso con otras                                                                                            |
| order type.                                                                                | variables. Esto le permite buscar por ubicación                                                                                    |
|                                                                                            | del tribunal, número de citación, nombre del                                                                                       |
|                                                                                            | abogado, tipo de fallo o tipo de orden de                                                                                          |
|                                                                                            | protección.                                                                                                    |
|                                                                                            |                                                                                                    |
| Search for Your Case                                                                       | Busque su caso                                                                                                    |
| The screen will display cases that fit your criteria                                       | La pantalla mostrará los casos que se ajusten a                                                                                    |
| Keen in mind that you only have access to cases                                            | sus criterios. Tenga en cuenta que solamente                                                                                       |
| for which you have been approved. The search                                               | tendrá acceso a los casos para los cuales ha sido                                                                                  |
| results will show the case number, type of case,                                           | aprobado. Los resultados de la búsqueda                                                                                            |
| file date, location, and party type.                                                       | mostrarán el número de caso, el tipo de caso, la                                                                                   |
| Click on the same number to display appendetails                                           | fecha de presentación, la ubicación y el tipo de                                                                                   |
| click on the case number to display case details                                           | parte.                                                                                                    |
|                                                                                            | Haga clic en el número de caso para mostrar los                                                                                    |
|                                                                                            | detalles del caso y un listado de los documentos.                                                                                  |
|                                                                                            |                                                                                                    |
| Paviaw Case Information and Decuments                                                      | Pouise la información y los dosumentos del soco                                                                                    |
| Review Case mormation and Documents                                                        | Revise la mormación y los documentos del caso                                                                                      |
| The Case Information screen will list the parties                                          | La pantalla Información del caso mostrará las                                                                                      |
| to the case, charges (if it is a criminal case),                                           | partes del caso, los cargos (si es un caso penal),                                                                                 |
| events and hearings that have taken place,                                                 | los eventos y las audiencias que tuvieron lugar,                                                                                   |
| and the documents filed in the case.                                                       | y los documentos presentados en el caso.                                                                                           |
| To view more details, select the type of                                                   | Para ver más detalles, seleccione el tipo de                                                                                       |
| information you want to see from the right-hand                                            | información que desea ver en el menú del lado                                                                                      |
| menu.                                                                                      | derecho                                                                                                    |
|                                                                                            |                                                                                                    |
| Click Events and Hearings to view the                                                      | Haga clic en Events and Hearings (Eventos v                                                                                        |
| Click Events and Hearings to view the proceedings that have already been held in           | Haga clic en Events and Hearings (Eventos y<br>audiencias) para ver los procedimientos que va se                                   |
| Click Events and Hearings to view the proceedings that have already been held in the case. | Haga clic en Events and Hearings (Eventos y<br>audiencias) para ver los procedimientos que ya se<br>han llevado a cabo en el caso. |

| Click on an event or hearing to show more details.                                                                                                    | Haga clic en un evento o audiencia para mostrar<br>más detalles.                                                                                                    |
|----------------------------------------------------------------------------------------------------|----------------------------------------------------------------------------------------------------|
| Documents filed or issued as a result of those<br>proceedings are listed under each event. Click the<br>View Document button next to the document to<br>view the item.<br>Scroll to the bottom of the displayed document<br>and click Download Document to save a PDF<br>copy.<br>You can also find a list of all documents in the<br>case by choosing "Documents" from the right-<br>hand menu. | Los documentos presentados o emitidos como<br>resultado de esos procedimientos se indican<br>debajo de cada evento. Haga clic en el botón<br>View Document (Ver documento) junto al<br>documento para ver el documento.<br>Desplácese hasta la parte inferior del documento<br>mostrado y haga clic en Download Document<br>(Descargar documento) para guardar una copia<br>en PDF.<br>También puede encontrar una lista de todos los<br>documentos del caso seleccionando<br>"Documents" (Documentos) en el menú de la<br>derecha. |
| Latta Daviana                                                                                                    |                                                                                                    |
| Let's Review                                                                                                    | Repasemos                                                                                                    |